# 2025-2026 Junior High Course Request Step-by-Step Guide

The Course Requests process will be open from 7:00AM on February 3rd, 2025 through 11:59PM on February 28th, 2025. Access will be available 24 hours a day during this time.

### **Accessing SchooLinks to enter Course Request**

#### Go to www.Katyisd.org

Click on the MyKaty login button in the top right corner:

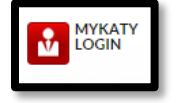

### Click on the home MyKaty button again

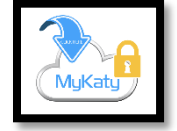

Or go to MyKaty Cloud, www.MyKaty.Katyisd.org and login using Student Username and Password

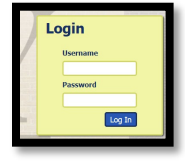

Click the search arrow

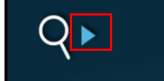

Search the word SchooLinks and click on the Icon:

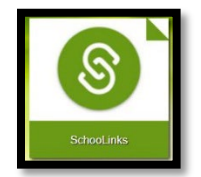

## **Entering Course Requests through Course Planner**

Once you are in SchooLinks, click on the School Icon (apple) in the menu bar on the left. Then, select course planner:

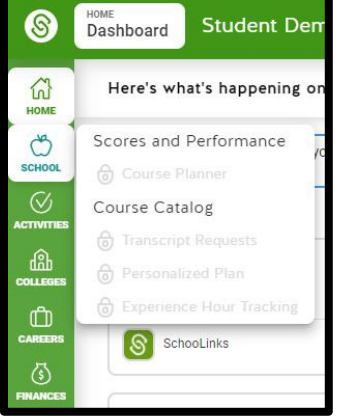

Course Planner appears grayed-out in this picture. It will be active February 3-28, 2025

### This will direct you to the course planner summary.

Classes will be preloaded if they are currently in GT. Click on each subject to add /change or view course requests for each specific department. Please note once you choose your 6th grade course, it will auto fill your courses for 7th and 8th grade.

## \*Students will review/edit request each school year.

| 10 100 S 7 X                                                                                                    |                                                                      |              |                |                                       |                    |  |  |  |
|----------------------------------------------------------------------------------------------------|----------------------------------------------------------------------|--------------|----------------|---------------------------------------|--------------------|--|--|--|
| Transford backer In: Priving U Schwer III - Priving U Schwer III - Priving U Schwer IIII - Priving U Schwer IIII - |                                                                      |              |                |                                       |                    |  |  |  |
| Deadline: 2/6/2022                                                                                                    | (2) 9th Grade 💮                                                      | ④ 10th Grade | ( ) 11th Grade | (     12th Grade                      |                    |  |  |  |
| \Lambda English                                                                                                    | English 1 KAP/GT A 00<br>08/85- 0494 0T KAP                          |              |                |                                       |                    |  |  |  |
|                                                                                                    | English 1 KAP/GT B 0<br>05/85, 0H40 0T KAP                           |              |                |                                       |                    |  |  |  |
| Math<br>*Includes 2 more                                                                                                    | Geometry KAP/GT A 00<br>63/63, 6884 GT KAP                           |              |                |                                       |                    |  |  |  |
|                                                                                                    | Geometry KAP/GT B 0<br>63/65, 0000 0T KAP                            |              |                |                                       |                    |  |  |  |
| ▲ Science                                                                                                    | Biology KAP/GT A C GT KAP                                            |              |                |                                       |                    |  |  |  |
|                                                                                                    | Biology KAP/GT B 0<br>63/65, 9878 GT KAP                             |              |                |                                       |                    |  |  |  |
| ▲ Social Studies                                                                                                    | AP Human Geography GT A 00<br>05/65- 0940A AP 61                     |              |                |                                       |                    |  |  |  |
|                                                                                                    | AP Human Geography GT B 0<br>65/65, 0466 AP 6T                       |              |                |                                       |                    |  |  |  |
| Languages Other Than<br>English                                                                                                    |                                                                      |              |                |                                       |                    |  |  |  |
| Physical Education                                                                                                    | PE Dance 1A 00<br>05/65- 505A                                        |              |                |                                       |                    |  |  |  |
|                                                                                                    | PE Dance 18 00<br>65/65- 5008                                        |              |                |                                       |                    |  |  |  |
| Sine Arts                                                                                                    | Thestre IA 0<br>05/05-7 MIIA 0                                       |              |                |                                       |                    |  |  |  |
|                                                                                                    | Theatre 18 0<br>63/65 - 7HB                                          |              |                |                                       |                    |  |  |  |
| Speech<br>*Includes 2 more                                                                                                    |                                                                      |              |                |                                       |                    |  |  |  |
| A Health                                                                                                    |                                                                      |              |                |                                       |                    |  |  |  |
| English Language Arts<br>Endorsement Pathway                                                                                                    |                                                                      |              |                |                                       |                    |  |  |  |
| A Electives                                                                                                    | Yearbook 1A 00<br>63/63- 1876                                        |              |                |                                       |                    |  |  |  |
| Additional Options                                                                                                    | Required Credits: A Pequirements A Alternative Counties: A 3/ 11 Met | 2            |                | Student Submission<br>Due By 02/06/22 | Submit For Student |  |  |  |

Make your selections until requirements are met. **Then submit plan.** 2025-2026 course requests will be finalized during your individual course selection meeting with your counselor between February, 14-28, 2024.

# Guía paso a paso para solicitar cursos de secundaria 2025-2026

El proceso de solicitud de cursos estará abierto desde las 7:00 a.m. del 3 de febrero del 2025 hasta las 11:59 p.m. del 28 de febrero del 2025. El acceso estará disponible las 24 horas del día durante este horario.

Acceso a SchooLinks para ingresar solicitudes de cursos/ materias Vaya a www.Katyisd.org Haga clic en el botón de inicio de sesión de MyKaty en la esquina superior derecha:

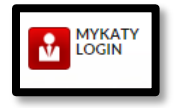

Haga clic en el botón de inicio MyKaty nuevamente

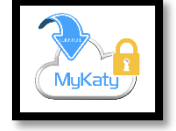

O vaya a MyKaty Cloud, www.MyKaty.Katyisd.org e inicie sesión con el nombre de usuario del estudiante y su contraseña

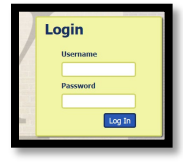

Haga clic en la flecha de búsqueda

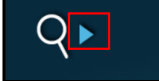

Busque la palabra SchooLinks y haga clic en ese icono:

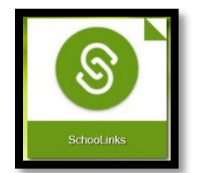

## ESeleccione las materias a través del planificador de cursos

Una vez que esté en SchooLinks, haga clic en el icono de la escuela (manzana) en la barra de menú de la izquierda. Luego, seleccione el planificador de los cursos

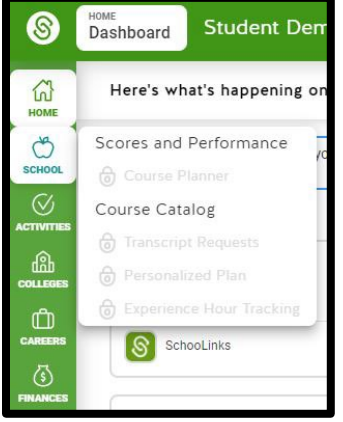

El icono del Course Planner está tenue en esta imagen porque aún no está activo. Estará activo del 3 al 28 de febrero.

#### Esto lo dirigirá al resumen del planificador del curso.

Las clases se pre cargarán en función de los puntajes del STAAR test de los estudiantes del año anterior. Haga clic en cada materia/curso para agregar/cambiar o ver las solicitudes de cursos para cada departamento. Tenga en cuenta que puede planificar sus cursos para todos sus años de secundaria, pero no está obligado a hacerlo.

#### \*Los estudiantes revisarán/editarán la solicitud cada año escolar.

| Name Could<br>Name & Counciliants with Educaments & Insurances & 1584cHd |                                                                                                    |               |                  |                                        |                    |  |  |  |  |
|--------------------------------------------------------------------------|----------------------------------------------------------------------------------------------------|---------------|------------------|----------------------------------------|--------------------|--|--|--|--|
| Deadline: 2/6/2022                                                       | (2) 9th Grade 🛞                                                                                         | () 10th Grade | (     11th Grade | (@) 12th Grade                         |                    |  |  |  |  |
| 🛆 English                                                                | English 1 KAP/GT A 0<br>05/05. 0HAA 0T KAP                                                              |               |                  |                                        |                    |  |  |  |  |
|                                                                          | English 1 KAP/GT 8 0<br>05/65, 0460 0T KAP                                                              |               |                  |                                        |                    |  |  |  |  |
| Math  • Includes 2 more                                                  | Geometry KAP/GT A 0<br>08/05- 98584 01 KAP                                                              |               |                  |                                        |                    |  |  |  |  |
|                                                                          | Geometry KAP/GT B 0<br>05/05- 0550 0T KAP                                                               |               |                  |                                        |                    |  |  |  |  |
| A Science                                                                | Biology KAP/GT A 0<br>08/65, 903A 0T KAP                                                                |               |                  |                                        |                    |  |  |  |  |
|                                                                          | Biology KAP/GT B 0<br>65/65, 94726 0T KAP                                                               |               |                  |                                        |                    |  |  |  |  |
| ⚠ Social Studies                                                         | AP Human Geography GT A 0<br>63/63, 888A AP GT                                                          |               |                  |                                        |                    |  |  |  |  |
|                                                                          | AP Human Geography GT 8 0<br>68768, 6846 AP 67                                                          |               |                  |                                        |                    |  |  |  |  |
| Languages Other Than<br>English                                          |                                                                                                    |               |                  |                                        |                    |  |  |  |  |
| Physical Education                                                       | PE Dance 1A 0<br>08/63- 806A                                                                            |               |                  |                                        |                    |  |  |  |  |
|                                                                          | PE Dance 18 0<br>03/03- 0008                                                                            |               |                  |                                        |                    |  |  |  |  |
| Fine Arts                                                                | Theatre 1A (0)<br>08/63 - NIIA                                                                          |               |                  |                                        |                    |  |  |  |  |
|                                                                          | Theatre 18 0<br>03/03-7 2018                                                                            |               |                  |                                        |                    |  |  |  |  |
| Speech<br>Includes 2 more                                                |                                                                                                    |               |                  |                                        |                    |  |  |  |  |
| A Health                                                                 |                                                                                                    |               |                  |                                        |                    |  |  |  |  |
| English Language Arts<br>Endorsement Pathway                             |                                                                                                    |               |                  |                                        |                    |  |  |  |  |
| Electives                                                                | Yearbook 1A 00<br>03/63- 1605                                                                           |               |                  |                                        |                    |  |  |  |  |
| Additional Options                                                       | Required Credits: Atenate Courses<br>8 / 26 Planned & Requirements: Atenate Courses<br>0 / 3 Selected & | Ø             |                  | Student Submission<br>Date By 02/06/22 | Submit For Student |  |  |  |  |

Haga sus selecciones hasta que se cumplan los requisitos. **Luego envíe el plan haciendo click en submit.** Las solicitudes de cursos 2025-2026 se finalizarán durante su reunión de selección de cursos individuales con su consejero en febrero 14-28.